## Thunderbird 設定方法

お手元に「NICE TV メール設定情報のご案内」をご準備ください。

1 『Thunderbird』を起動させます。

※初めてThunderbirdを使う場合、手順3の画面が表示されることがあります。 その際は手順3へお進みください。

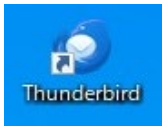

## 2 画面右上の『 ■ をクリックし、『新しいアカウント』を選択→『メール』を選択ください。

| ٩  |               | = -   | · □ >   | × | <       | 新しいアカウント |   |
|----|---------------|-------|---------|---|---------|----------|---|
| 医作 | ② 新しいアカウント(N) | > 💼 削 | 除 その他 🗸 |   | ⊠ X-1/( | (E)      |   |
|    | + 作成(C)       | >     |         |   | 団 カレン:  | ダー(C)    |   |
|    |               |       |         |   | 語 新しい   | マドレス帳(A) | > |

3 メールアドレスのセットアップが表示されます。 お名前と、メール設定情報に記載された『メールアドレス』と『パスワード』を入力し、 『手動設定』をクリックします。

※あなたのお名前:受信相手に表示される名前

|                                                                 | アカウントのセットアップ              |
|-----------------------------------------------------------------|---------------------------|
|                                                                 |                           |
| 既存のメール                                                          | アドレスのセットアップ               |
| 現在のメールアドレスを使用                                                   | 月するには、そのアカウント情報を記入してください。 |
| Thunderbird が自動的に                                               | 「有効なサーバー設定を検索します。         |
|                                                                 |                           |
| あなたのお名前                                                         |                           |
| テスト                                                             | (                         |
|                                                                 |                           |
|                                                                 |                           |
| メールアドレス                                                         |                           |
| メールアドレス<br>test@nice-tv.jp                                      | (                         |
| メールアドレス<br>test@nice-tv.jp<br>パスワード                             | 0                         |
| メールアドレス<br>test@nice-tv.jp<br>パスワード                             | ()<br>()<br>()            |
| メールアドレス<br>test@nice-tv.jp<br>パスワード<br>●●●●●●●●●<br>ノパスワードを記憶する |                           |

- 4 手動設定画面が表示されます。 以下のように入力し、『再テスト』をクリックします。
- ●受信メール
  ・サーバー: pop1.nice-tv.jp
  ・ポート: 995
  ・ポート: 465
  ・接続保護: SSL/TLS
  ・ユーザー名:ご利用者様のユーザID
  ●送信メール
  ・サーバー: smtp1.nice-tv.jp
  ・ポート: 465
  ・おん保護: SSL/TLS
  ・コーザー名:ご利用者様のユーザID
  - ※ユーザID…メールアドレスの@より前の部分(「**\* \* \* \*** 」@nice-tv.jp)

| 手動設定   |                  |
|--------|------------------|
| 受信サーバー |                  |
| プロトコル: | РОРЗ 🗸           |
| ホスト名:  | pop1.nice-tv.jp  |
| ポート番号: | 995 🔨            |
| 接続の保護: | SSL/TLS V        |
| 認証方式:  | 自動検出 🗸           |
| ユーザー名: | test             |
| 送信サーバー |                  |
| ホスト名:  | smtp1.nice-tv.jp |
| ポート番号: | 465 🔨            |
| 接続の保護: | SSL/TLS V        |
| 認証方式:  | 自動検出 >           |
| ユーザー名: | test             |
|        | 詳細設定             |
| 再テスト   | キャンセル 完了         |

5 テストが正常に完了すると以下の案内が表示されます。

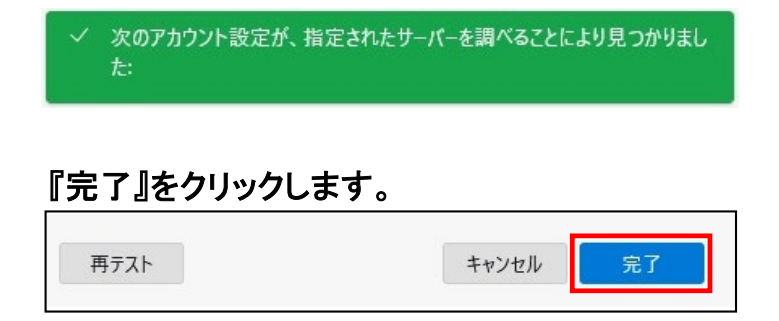

6 アカウントの作成完了案内が表示されたら『完了』をクリックします。

| ・アカウントの作成が完了しました<br>このアカウントを Thunderbird で使用できるようになりました。<br>関連するサービスへ接続したりアカウント設定の詳細を変更することにより、さらに使いやすくなります。 |  |  |  |  |  |  |
|----------------------------------------------------------------------------------------------------|--|--|--|--|--|--|
| 図 テスト test@nice-tv.jp POP3                                                                                   |  |  |  |  |  |  |
| © アカウント設定 𝔎 エンドツーエンド暗号化 𝖉 署名を追加<br>と スペルチェック辞書をダウンロード                                                        |  |  |  |  |  |  |
| リンクしたサービスへの接続<br>別のサービスをセットアップして Thunderbird を最大限に活用しましょう。                                                   |  |  |  |  |  |  |
| 鋼 CardDAV アドレス帳に接続 鋼 LDAP アドレス帳に接続                                                                           |  |  |  |  |  |  |
| 国 リモートカレンダーに接続                                                                                               |  |  |  |  |  |  |
| 完了                                                                                                    |  |  |  |  |  |  |

以上で、『Thunderbird』の設定は完了です。